## PRIMEQUEST

Intel 製

デュアルチャネル LAN カード(25GBASE) クアッドチャネル LAN カード(25GBASE) デュアルチャネル LAN カード(100GBASE)

# ファームウェア(NVM)アップデート手順書

V4.30

### ●目次

| 1. | 本書について                   | 3  |
|----|--------------------------|----|
| 2. | 必要な部材                    | 3  |
| 3. | 対象製品                     | 3  |
| 4. | 対象ファームウェアおよびファームウェアの修正内容 | 3  |
| 5. | 注意事項                     | 4  |
| 6. | 作業概要と作業時間(兼チェックシート)      | 5  |
| 7. | 対象カードのファームウェア版数確認        | 6  |
| 8. | 対象カードのファームウェア版数アップデートと確認 | 10 |

#### 1. <u>本書について</u>

本書は、デュアルチャネル LAN カード(25GBASE)、クアッドチャネル LAN カード(25GBASE)、クアッドチャネル LAN カード(100GBASE) の作業手順について記載しています。 本書に従い作業をお願い致します。

・ファームウェア(NVM)版数の確認方法

・ファームウェア(NVM)アップデート方法

#### 2. <u>必要な部材</u>

以下の部材をあらかじめ準備し、作業前に不足が無いことを確認してください。

| 項 | 用意するもの                | 備考                     |
|---|-----------------------|------------------------|
| 1 | ファームウェア(NVM)アップデート手順書 | 本書                     |
|   |                       | 『CA92344-5846-01.pdf』  |
| 2 | ファームウェア(NVM)アップデートツール | ISO イメージ               |
|   |                       | [PQ-Ine-E810-V430.iso] |

#### 3. <u>対象製品</u>

| 品名                         | 型名        | カード名称       |
|----------------------------|-----------|-------------|
| デュアルチャネル LAN カード(25GBASE)  | MC*0JFEE* | E810-XXVDA2 |
| クアッドチャネル LAN カード(25GBASE)  | MC*0JFEF* | E810-XXVDA4 |
| デュアルチャネル LAN カード(100GBASE) | MC*0JFEH* | E810-CQDA2  |

#### 4. 対象ファームウェアおよびファームウェアの修正内容

| 提供時期   | NVM 版数 | 修正内容 |
|--------|--------|------|
| 2024/9 | 4.30   | ·初版  |

#### 5. <u>注意事項</u>

(1) 作業中の予期せぬ電源切断およびリセット等の禁止 ファームウェアアップデート中に予期せぬ電源切断やリセット等を行うと、各カードが動作しなくなることがあります。

#### <u>手順の中で明記されているタイミング以外での電源の切断および</u> システムリセットは、絶対に行わないでください。

- (2) Video Redirection(HTML5)操作時の注意点および回避策
- HTML5 を使用しツールを起動させ数字を記入する前に、別 Window(例:MMB Web-UI 等)をアクティブにし、その後 HTML5 の Window に戻るとキー入力ができなくなる事象が起こります。
   回避策:事象発生時に Backspace キーを 2,3 回押してください。(キー入力が可能になります)
- ② アップデートツールを実行中にキーボードからの入力が出来なくなった場合、一度画面をマウスでクリックして ください。(キー入力が可能になります)

|                                                                                     | CD Image: PQ-ine-X720-Tool-V60x.iso (1 | 54678 KB) Stop Media |   |              |
|-------------------------------------------------------------------------------------|----------------------------------------|----------------------|---|--------------|
|                                                                                     |                                        |                      |   |              |
| Mouse + Options + Keyboard + Send Keys + Hot Keys + Video Record + Active Users + I | rip =                                  | 🔺 Zosm 100 %         |   |              |
| Splect Card type www.                                                               |                                        |                      |   |              |
| 0.7224 (2x 1065 LAN : X710-DA2 )<br>0.7224 (2x 2565 LAN : X0.710-DA2 )              |                                        |                      |   |              |
| cel NUM update                                                                      |                                        |                      |   |              |
| Card Type (1-3)                                                                     |                                        |                      |   |              |
|                                                                                     |                                        |                      |   | 両モナフトファクリック  |
|                                                                                     |                                        |                      |   | 画面をマワス ピクリック |
|                                                                                     |                                        |                      |   |              |
|                                                                                     |                                        |                      |   |              |
|                                                                                     |                                        |                      |   |              |
|                                                                                     |                                        |                      |   |              |
|                                                                                     |                                        |                      | 1 |              |
|                                                                                     |                                        |                      |   |              |
|                                                                                     |                                        |                      |   |              |
|                                                                                     |                                        |                      |   |              |
|                                                                                     |                                        |                      |   |              |
|                                                                                     |                                        |                      |   |              |
|                                                                                     |                                        |                      |   |              |
|                                                                                     |                                        |                      |   |              |
|                                                                                     |                                        |                      |   |              |
|                                                                                     |                                        |                      |   |              |
|                                                                                     |                                        |                      |   |              |
|                                                                                     |                                        |                      |   |              |
|                                                                                     |                                        |                      |   |              |
|                                                                                     |                                        |                      |   |              |
|                                                                                     |                                        |                      |   |              |
|                                                                                     |                                        |                      |   |              |
|                                                                                     |                                        |                      |   |              |
|                                                                                     | LWIN RWIN LALT LCTRL RALT RCT          | TRL NUM CAPS SCR     | 1 |              |

- (3) 同じ製品の LAN カードが複数枚搭載されている場合 本ツールは、同ーパーティションに搭載されている同じ製品(部品仕様)の LAN カードに対して、フ ァームウェアのアップデートを実施します。1 枚ごとの指定は出来ません。
- (4) ツール起動のためのパーティションの事前停止 本ツールによるアップデートを行う際、事前にアップデート対象パーティションの停止を行ってくだ さい。
- (5) ファームウェア版数 NVM3.20 のカードで、SFP+,SFP28 モジュールを搭載しケーブルを接続していない 状態で起動した場合、 "A parallel fault was detected"のメッセージを出力しアップデートツールの起動 に失敗する場合があります。 その場合、iRMC Web-UIメニューバーにある電源ボタンから即時電源オフを選択して電源を落としてく ださい。その後カードに搭載している SFP+,SFP28 モジュールを外すか、ケーブルを接続してリンクア ップした状態でアップデートツールを起動してください。

#### 6. 作業概要と作業時間(兼チェックシート)

ファームウェアのアップデートに必要な事前準備および更新作業手順のフローです。 ファームウェアアップデート作業時間: 20分+起動1回分

例:64GB メモリ搭載時、起動1回分は約8分

※システムの停止、事前準備および正常稼働動作の所要時間は含みません。

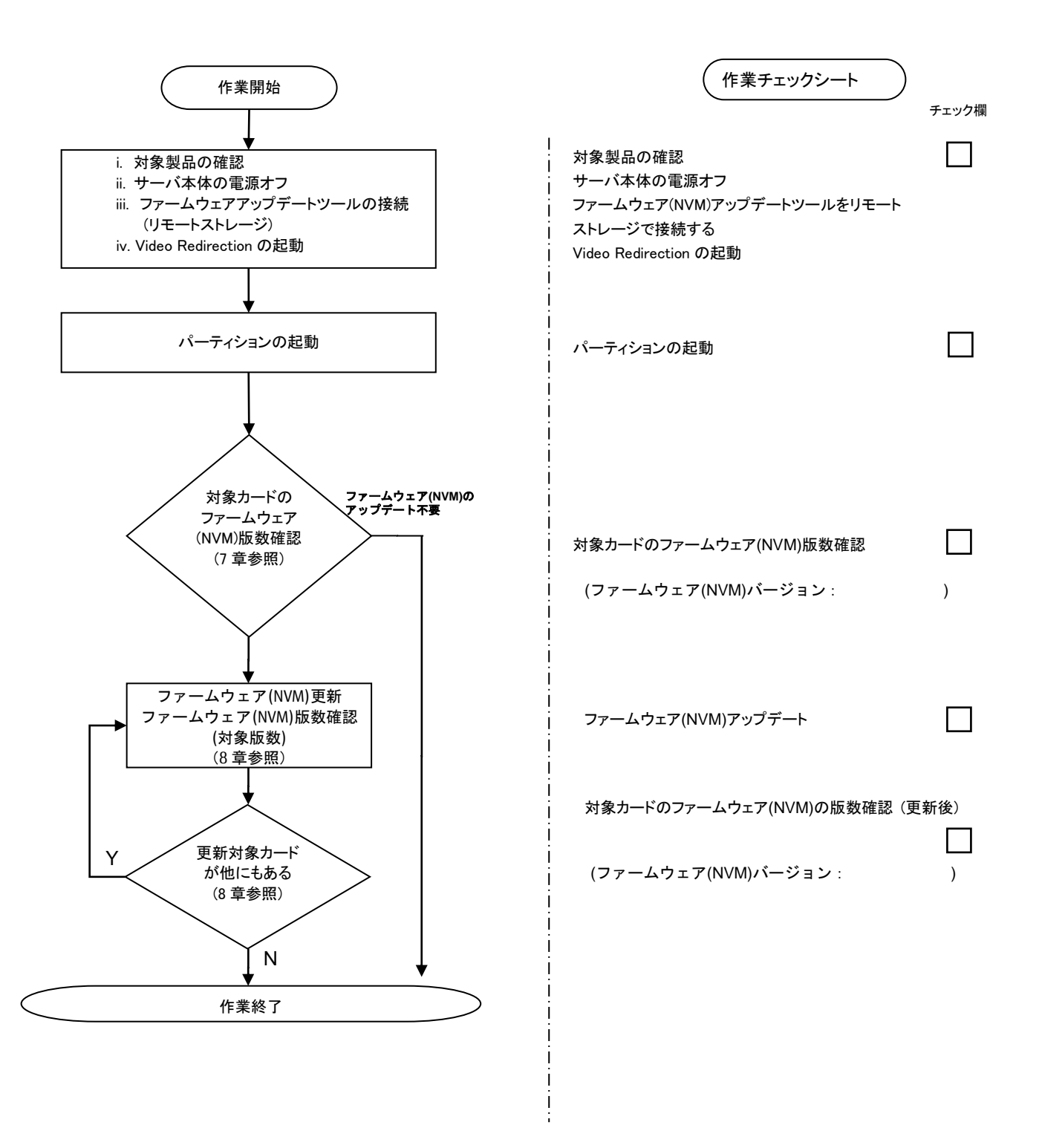

#### 7. 対象カードのファームウェア版数確認

PRIMEQUEST の電源投入、ISO イメージのリモートストレージへの接続方法の詳細については、各 PRIMEQUEST シリ ーズ本体のマニュアルを参照してください。

- (1) アップデート対象カードを搭載したパーティションの電源を切断します。
- (2) アップデートツール(ISO イメージ)をリモートストレージに接続します。
   HTML5 の場合

   [ビデオリダイレクション]画面の CD image から[Select]または[Browse file]をクリックし、アップデートツール (ISO イメージ)を選択します。[Start Media]をクリックして ISO イメージをマウントします。
- (3) アップデート対象カードを搭載したパーティションの電源を投入します。
   [ビデオリダイレクション]画面の[Power]メニューから[Boot Options]を選択します。[Set Boot Options]の画面が開いたら、[Boot Options]を[Bios Setup]にして[Ok]をクリックします。
   [システム電源ボタン]をクリック、または[Power]メニューから[Power on Server]を選択します。

|                                                      |                                                      |         | CD Image: Select (0 KB) Start Med |
|------------------------------------------------------|------------------------------------------------------|---------|-----------------------------------|
| Video • Mouse • Options • Keyboard • Send Keys • Hot | Set Boot Options                                     | ×       | 🛕 Zoom 100 % 📮                    |
|                                                      | Next Boot Only                                       |         |                                   |
|                                                      | Boot Type : Extensible Firmware Interface Boot (EFI) |         |                                   |
|                                                      | Ok Can                                               | zel     |                                   |
|                                                      | Ροινο                                                | red Off |                                   |
|                                                      | FOWE                                                 |         |                                   |
|                                                      |                                                      |         |                                   |
|                                                      |                                                      |         |                                   |
|                                                      |                                                      |         |                                   |
|                                                      |                                                      |         |                                   |
|                                                      | 5-45<br>1                                            |         |                                   |

(4) BIOS 初期メニューが起動したら Exit タブへ移動し[Boot Override]を選択します。

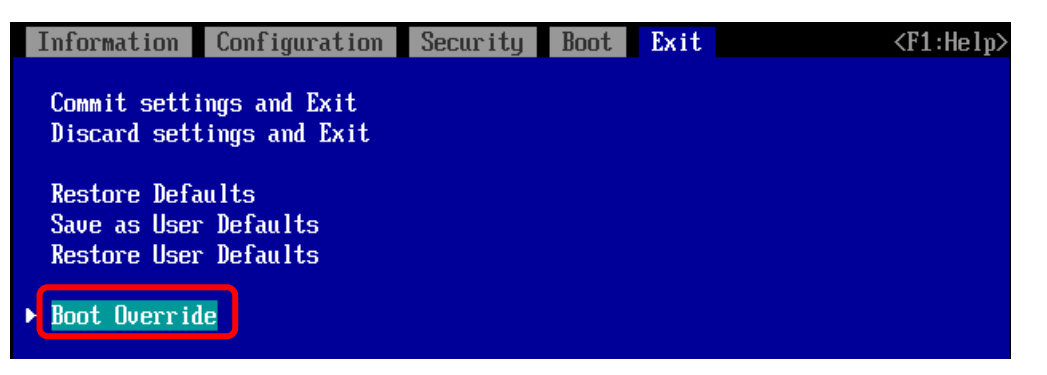

(5) アップデートツール(ISO image)をリモートストレージ接続したドライブを選択し<Enter>キーを押します。

| Boot Override                                                                            |      |
|------------------------------------------------------------------------------------------|------|
| Windows Boot Manager<br>Red Hat Enterprise Linux<br>UEFI Hard Drive<br>UFFI Hard Drive 2 |      |
| UEFI Fujitsu Virtual CDROMO<br>UEFI Fujitsu Virtual CDRUMI                               | 1.00 |

- (6) CD からブートし、ツールを起動します。
  - パーティションの初期化処理完了後、リモートストレージのデータ転送が完了しツールの起動が開始されるまで に1~2分程度かかります。その後、下図の通り表示されツール起動開始します。

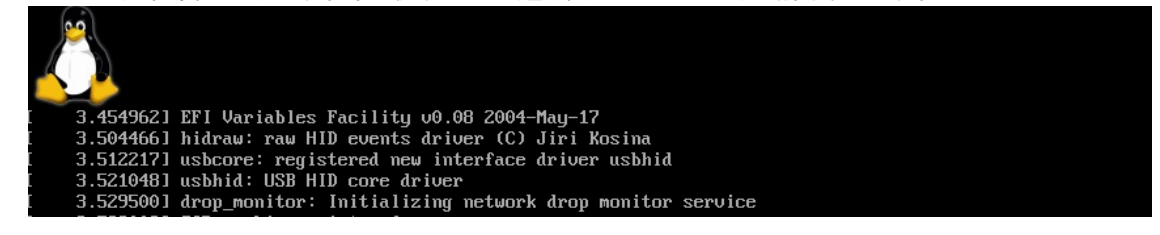

(7) ツールが起動すると、"[root@localhost FWup]#"プロンプトが表示されます。
 環境によっては、以下の画面(例)で停止する場合があります。
 その際は、Enter キーを入力することでプロンプトが表示されます。

49.386782] microcode: CPU89 sig=0x50654, pf=0x80, revision=0x200002c 52.080763] scsi 0:0:0:0: Attached scsi generic sg0 type 5 52.080811] scsi 0:0:0:1: Attached scsi generic sg1 type 5 52.100537] sr 0:0:0:0: [sr0] scsi-1 drive 52.100539] cdrom: Uniform CD-ROM driver Revision: 3.20 52.113297] sr 0:0:0:1: [sr1] scsi-1 drive

また、ファームウェアアップデートツール起動時に、以下のメッセージが出力されることがあります。 Request for unknown module key 'xxxxxxx' err 11 (xxxxxxx は文字列 本メッセージが出力されてもツールの動作上問題ありません。メッセージは無視してください。 (8) "./fwup.sh" [Enter] を実行します。

[root@localhost FWup]# ./fwup.sh

(9) 搭載されている Intel 製 E810 LAN カードの一覧が表示されます。

| 01) E810-XXVDA2<br>02) E810-XXVDA2      | = BUS ==================================   | <ul> <li>NVM (hex) ====</li> <li>2. 48 (2. 30)</li> <li>4. 32 (4. 20)</li> </ul> | == MAC ======<br>B49691B067A0<br>B49691B6563C |  |
|-----------------------------------------|--------------------------------------------|----------------------------------------------------------------------------------|-----------------------------------------------|--|
| ***** Select Card t                     |                                            |                                                                                  |                                               |  |
| 2. MC*0JFEF1 (2x<br>2. MC*0JFEF1 (4x    | 25GBASE : E810-XXVI<br>25GBASE : E810-XXVI | DAZ)<br>DA4)                                                                     |                                               |  |
| 3. MC*0JFEH1 (2x<br>4. Cancel NVM undat | 100GBASE : E810-CQD                        | 42 )                                                                             |                                               |  |
| Input Card Type (1-                     | -4)                                        |                                                                                  |                                               |  |

(10) 現在の NVM 版数を確認します。

[表示内容]

| 項 | 情報       | 内容          |
|---|----------|-------------|
| 1 | BUS      | カード番号       |
| 2 |          | カード名称       |
| 3 | NVM(hex) | カードの NVM 版数 |
| 4 | MAC      | MAC アドレス    |

| ①カード番号            |                      | ③NVM 版数       | ]             |           |  |
|-------------------|----------------------|---------------|---------------|-----------|--|
|                   |                      |               | -             |           |  |
| *                 | ==== BUS =========   | == NVM (hex)  | == MAC ====== |           |  |
| 01) E810-XXVDA2   | [00:024:00:00]:      | 4. 32 (4. 20) | B49691B067A0  |           |  |
| 02) E810-XXVDA2   | [00:094:00:00]:      | 4. 48 (4. 30) | B49691B6563C  |           |  |
|                   |                      |               |               |           |  |
| ***** Select Card | type ****            |               |               |           |  |
| 1. MC*0JFEE1 (2   | x 25GBASE : E810-XX  | /DA2 )        |               |           |  |
| 2. MC*0JFEF1 (4   | x 25GBASE E810-XX    | /DA4 )        |               | ④MAC アドレス |  |
| 3. MC*0JFEH1 (2   | x 100gbase : e810-cq | DA2 )         |               |           |  |
| 4. Cancel NVM upd | ate                  |               |               |           |  |
|                   |                      | 2)カード名称       |               |           |  |
| Input Card Type ( | (1-4)                |               |               |           |  |
|                   |                      |               |               |           |  |

- (11)対象製品の NVM 版数が全て 4.48(4.30)の場合は、ファームウェアアップデートは不要です。(12)に進み ます。 それ以外は 8 章に進みファームウェアアップデートを行います。
- (12) ファームウェアアップデートの必要がない場合は、サーバの電源を落とします。 Input Card type に"4" (Cancel NVM update)を入力し[Enter]キーを押します。

|                            | , ,                                                                                           | ·                                                                                    | • •                    |                |
|----------------------------|-----------------------------------------------------------------------------------------------|--------------------------------------------------------------------------------------|------------------------|----------------|
|                            |                                                                                               | === BUS ========                                                                     | = NVM(hex) ====        | === MAC ====== |
| 0                          | )1) E810-XXVDA2                                                                               | [00:024:00:00]:                                                                      | 4.48(4.30)             | B49691B067A0   |
| 0                          | 2) E810-XXVDA2                                                                                | [00:094:00:00]:                                                                      | 4.48(4.30)             | B49691B6563C   |
|                            |                                                                                               |                                                                                      |                        |                |
| *                          | **** Select Card                                                                              | type *****                                                                           |                        |                |
| 1                          | . MC*0JFEE1 (2                                                                                | x 25GBASE : E810-XXV                                                                 | DA2 )                  |                |
| 2                          | . MC*0JFEF1 (4                                                                                | x 25GBASE : E810-XXV                                                                 | DA4 )                  |                |
| 3                          | B. MC*OJFEH1 (2                                                                               | x 100GBASE : E810-CQD                                                                | A2 )                   |                |
| 4                          | . Cancel NVM upd                                                                              | ate                                                                                  |                        |                |
|                            |                                                                                               |                                                                                      |                        |                |
| I                          | nput Card Type (                                                                              | 1-4)                                                                                 |                        |                |
| 4                          |                                                                                               |                                                                                      |                        |                |
| 1<br>2<br>3<br>4<br>1<br>4 | . MC*OJFEE1 (2<br>2. MC*OJFEF1 (4<br>3. MC*OJFEH1 (2<br>4. Cancel NVM upd<br>nput Card Type ( | x 25GBASE : E810-XXV<br>x 25GBASE : E810-XXV<br>x 100GBASE : E810-CQD<br>ate<br>1-4) | DA2 )<br>DA4 )<br>A2 ) |                |

(13) "shutdown -h now" [Enter] を実行し、パーティションの電源を落とします。

[root@localhost FWup]# shutdown - h now

(14) アップデートツール(ISO イメージ)をリモートストレージから切断します。

#### 8. 対象カードのファームウェア版数アップデートと確認

(1) Input Card Type に変更したいカードの番号を入力し、[Enter]キーを押します。

```
***** Select Card type *****
1. MC*0JFEE1 (2x 25GBASE : E810-XXVDA2
2. MC*0JFEF1 (4x 25GBASE : E810-XXVDA4
3. MC*0JFEH1 (2x 100GBASE : E810-CQDA2
                                                                       )
                                                                        )
                                                                       )
4. Cancel NVM update
Input Card Type (1-4)
```

(2) Select NVM Version のメニューが表示されますので、変更したいファームウェア版数の番号を入力 し、[Enter]キーを押します。

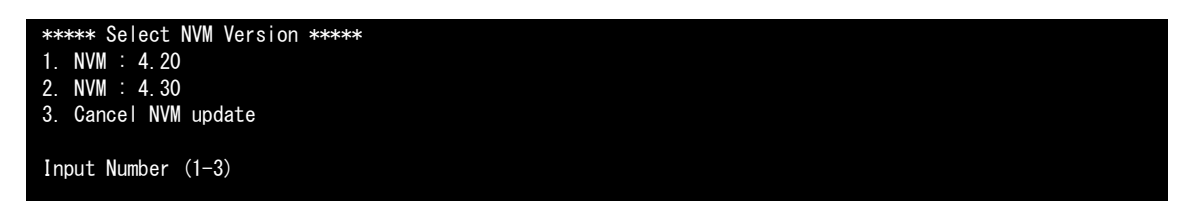

(3) ファームウェアの適用が開始されます。

```
Intel(R) Ethernet NVM Update Tool
NVMUpdate version 1.39.56.9
Copyright (C) 2013 - 2023 Intel Corporation.
Config file read.
Config file doesn' thave any OROM components specified for device 'E810_XXVDA2_LP_0_SEC'. Tool will use current
device's combo set for the OROM update.
Config file read.
Config file doesn' thave any OROM components specified for device 'E810_XXVDA2_LP_0_SEC'. Tool will use current
device's combo set for the OROM update.
Inventory
[00:023:00:00]: Intel(R) Ethernet Converged Network Adapter X710-2
           Flash inventory started
           Shadow RAM inventory started
Alternate MAC address is not set
Shadow RAM inventory finished
           Flash inventory finished
```

(4) "[root@localhost FWup]#"プロンプトが表示されたら終了です。

Device already inventoried. Reboot is required to complete the update process. [root@localhost FWup]#

※"[root@localhost FWup]#"プロンプトが表示される前のメッセージは、カードの種類、ファ ームウェア(NVM)版数によって異なります。

(5)対象製品の NVM 版数が更新されていることを確認します。"./fwup.sh"を入力し[Enter]キーを押します。

| [root@localhost FWup]# ./fwup.sh                                                                                              |                                                                                            |                                                       |                                               |  |  |
|----------------------------------------------------------------------------------------------------|--------------------------------------------------------------------------------------------|-------------------------------------------------------|-----------------------------------------------|--|--|
| 01) E810-XXVDA2<br>02) E810-XXVDA2                                                                                            | == BUS =============<br>[00:024:00:00]:<br>[00:094:00:00]:                                 | = NVM (hex) =======<br>4. 48 (4. 30)<br>4. 48 (4. 30) | = MAC =======<br>B49691B067A0<br>B49691B6563C |  |  |
| ***** Select Card 1<br>1. MC*0JFEE1 (2x<br>2. MC*0JFEF1 (4x<br>3. MC*0JFEH1 (2x<br>4. Cancel NVM updat<br>Input Card Type (1- | type *****<br>25GBASE : E810-XXV<br>25GBASE : E810-XXV<br>100GBASE : E810-CQD<br>te<br>-4) | DA2 )<br>DA4 )<br>A2 )                                | NVM 版数が更新されていること                              |  |  |
| Input Card Type (1-                                                                                                    | -4)                                                                                        |                                                       |                                               |  |  |

- (6) 他に更新を行う製品がある場合は(1)に戻ります。
- (7) 対象製品の更新が全て完了した場合は、パーティションの電源を落とします。 Input Card type に"4" (Cancel NVM update)を入力し[Enter]キーを押します。

|                                                                                                    | BUS =========                                                                 | = NVM(hex) =====       | = MAC ====== |  |  |
|----------------------------------------------------------------------------------------------------|-------------------------------------------------------------------------------|------------------------|--------------|--|--|
| 01) E810-XXVDA2                                                                                               | [00:024:00:00]:                                                               | 4. 48 (4. 30)          | B49691B067A0 |  |  |
| 02) E810-XXVDA2                                                                                               | [00:094:00:00]:                                                               | 4. 48 (4. 30)          | B49691B6563C |  |  |
| ***** Select Card ty<br>1. MC*0JFEE1 ( 2x<br>2. MC*0JFEF1 ( 4x<br>3. MC*0JFEH1 ( 2x 1<br>4. Cancel NVM update | pe *****<br>25GBASE : E810-XXVE<br>25GBASE : E810-XXVE<br>00GBASE : E810-CQDA | DA2 )<br>DA4 )<br>A2 ) |              |  |  |
| Input Card Type (1-4)                                                                                         |                                                                               |                        |              |  |  |
| 4                                                                                                    |                                                                               |                        |              |  |  |

(8) "shutdown -h now" [Enter] を実行し、パーティションの電源を落とします。

[root@localhost FWup]# shutdown - h now

(9) アップデートツール(ISO イメージ)をリモートストレージから切断します。

以上で作業は終了です。

## デュアルチャネル LAN カード(25GBASE) クアッドチャネル LAN カード(25GBASE) デュアルチャネル LAN カード(100GBASE) ファームウェア(NVM)アップデート手順書 CA92344-5846-01 発行日 2024年09月 発行責任 エフサステクノロジーズ株式会社

- 本書の内容は、改善のため事前連絡なしに変更することがあります。
- ●本書に記載されたデータの使用に起因する、第三者の特許権およびその他の権利の侵害については、当社はその責を負いません。
- 無断転載を禁じます。